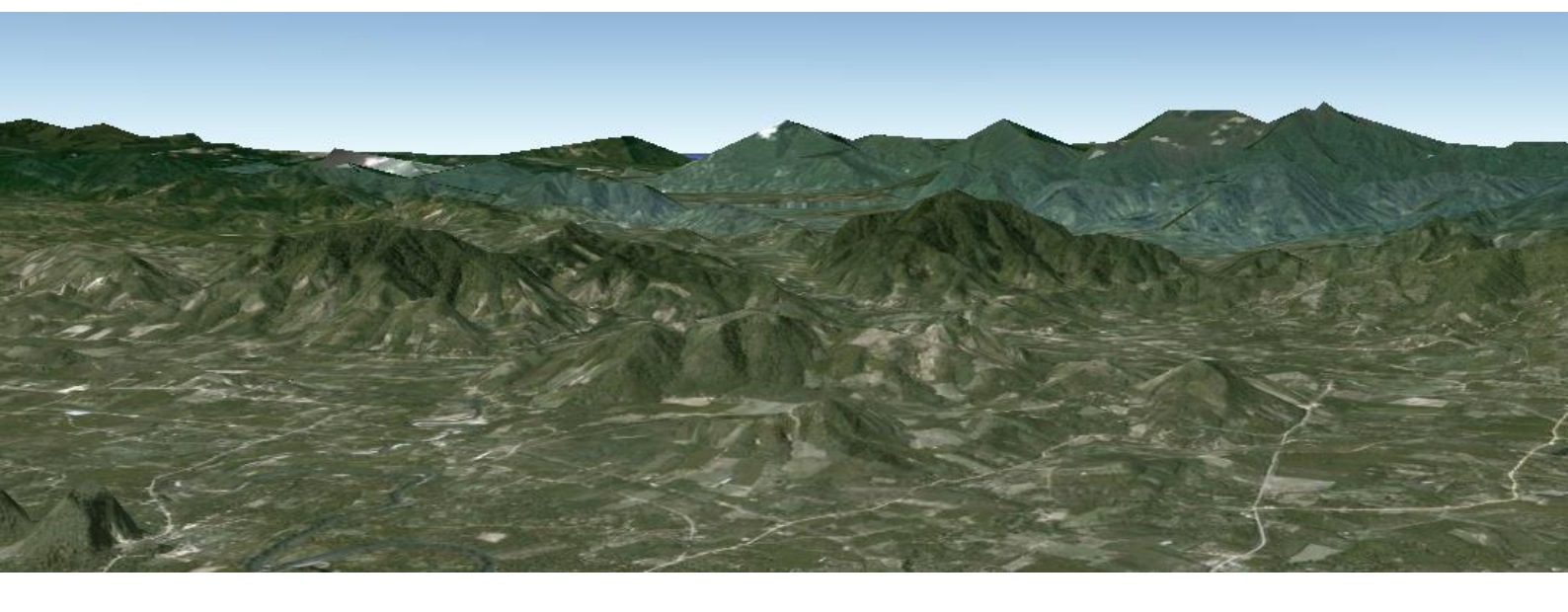

# การสร้างภาพเคลื่อนไหวบนโปรแกรม Google Earth

สำนักพัฒนาและถ่ายทอดองค์ความรู้ สำนักงานพัฒนาเทคโนโลยีอวกาศและภูมิสารสนเทศ (องค์การมหาชน) กระทรวงวิทยาศาสตร์และเทคโนโลยี การสร้างภาพเคลื่อนไหวบนโปรแกรม Google Earth นั้น สามารถทำได้หลายวิธี ทั้งนี้ในคู่มือ สำหรับการอบรมครั้งนี้จะนำเสนอ 2 วิธี ที่เป็นที่นิยมและให้น้องๆ ได้ไปใช้งาน ดังนี้

- 1. การสร้างภาพเคลื่อนไหวด้วยคีย์บอร์ด
- 2. การสร้างเส้นสำหรับกำหนดการเคลื่อนไหว

ซึ่งทั้ง 2 วิธี น้องๆ สามารถฝึกได้ตามแบบฝึกหัดต่อไปนี้

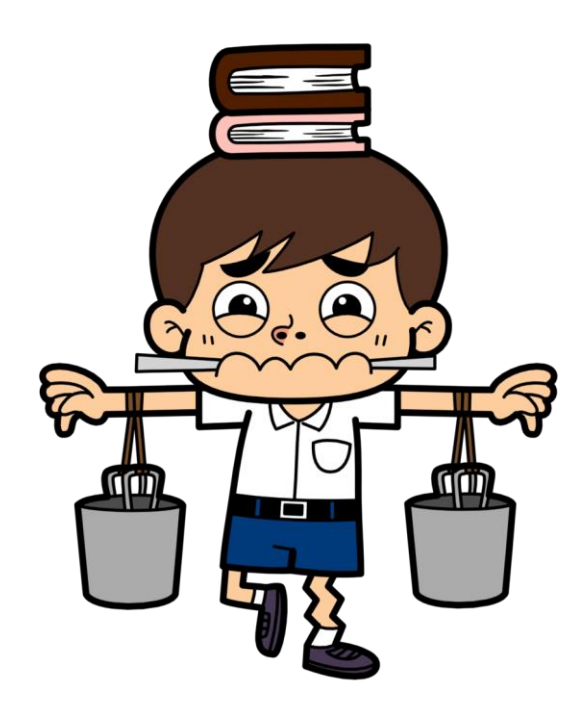

## กิจกรรมที่ 4:

้ให้น้องๆ ลองฝึก **"ควบคุมการเคลื่อนใหวด้วยคีย์บอร์ด"**แล้วช่วยบอกพี่ๆ หน่อยว่าผลเป็นอย่างไร

**เคล็ดลับ :** ก่อนลงมือทำ น้องๆ อย่าลืมคลิกบนหน้าจอโปรแกรม Google Earth ก่อนทุกครั้งนะจ๊ะ !!

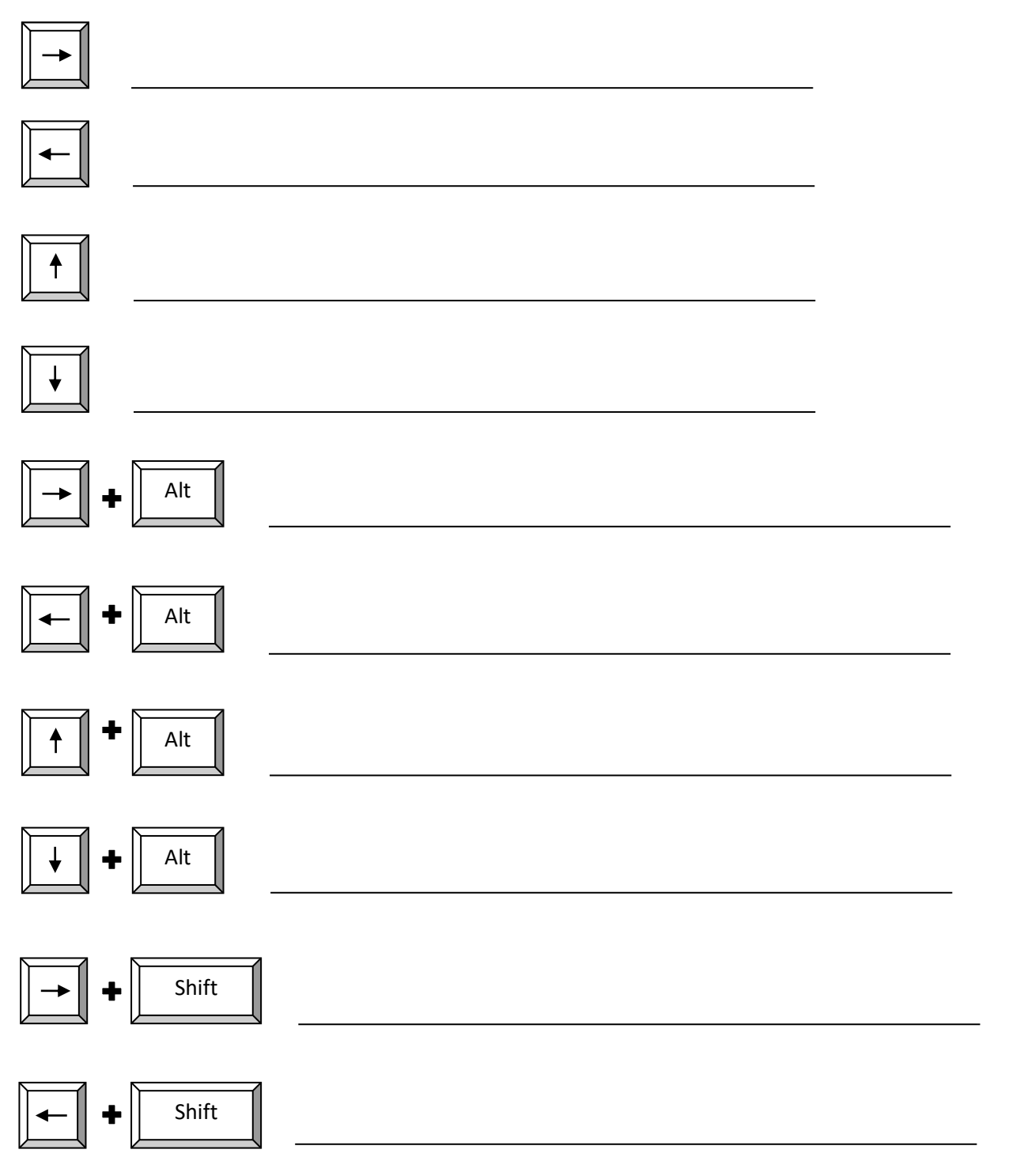

สำนักพัฒนาและถ่ายทอดองค์ความรู้

สำนักงานพัฒนาเทคโนโลยีอวกาศและภูมิสารสนเทศ (องค์การมหาชน)

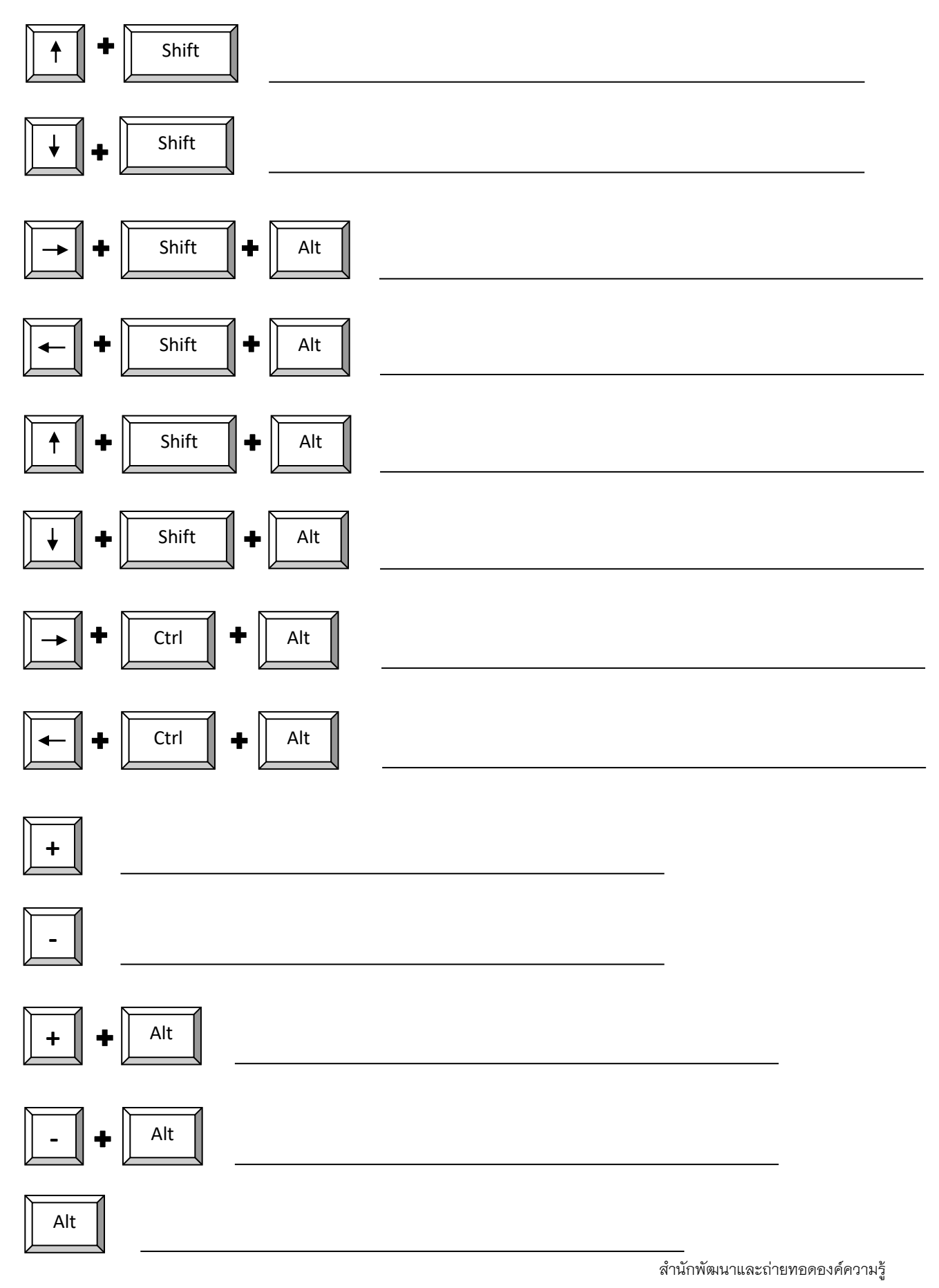

สำนักงานพัฒนาเทคโนโลยีอวกาศและภูมิสารสนเทศ (องค์การมหาชน)

## กิจกรรมที่ 5 :

้ให้น้องๆ ฝึกควบคุมการเคลื่อนไหวด้วยคีย์บอร์ด พร้อมทำตามคำสั่งจากพี่ให้ถูกต้องอย่างน้อย 5 ตัวอย่าง

- \_\_\_\_่ 1. หมุนตามเข็มนาฬิกา จุดศูนย์กลางอยู่ที่แผนที่
  - \_\_\_\_\_\_\_ 2. มุมมองเงยขึ้นข้างบน
  - 3. หมุนทวนเข็มนาฬิกา จุดศูนย์กลางอยู่ที่ตัวเรา อย่างช้าๆ
  - J 4. มุมมองกัมลงเห็นภาพ 2 มิติ
  - 🜙 5. เลื่อนมุมมองไปทางซ้าย อย่างช้าๆ
  - \_\_\_\_่ 6. ซูมเข้าอย่างช้าๆ
    - 🤳 7. หมุนทวนเข็มนาฬิกา จุดศูนย์กลางอยู่ที่แผนที่ อย่างช้าๆ
    - 📙 8. มุมมองเลื่อนขึ้นบน
    - 9. หมุนตามเข็มนาฬิกา จุดศูนย์กลางอยู่ที่ตัวเรา
    - ) 10. ซูมออก

#### การสร้างเส้นทางสำหรับภาพเคลื่อนไหว

### ปฏิบัติตามขั้นตอนดังต่อไปนี้

- ให้น้องๆ เลือกไฟล์ .kmz ของ "แม่น้ำเจ้าพระยา" ที่เราสร้างข้อมูลไว้
- จากนั้นคลิกเมนู "*เครื่องมือ*" เลือก "*ตัวเลือก*"

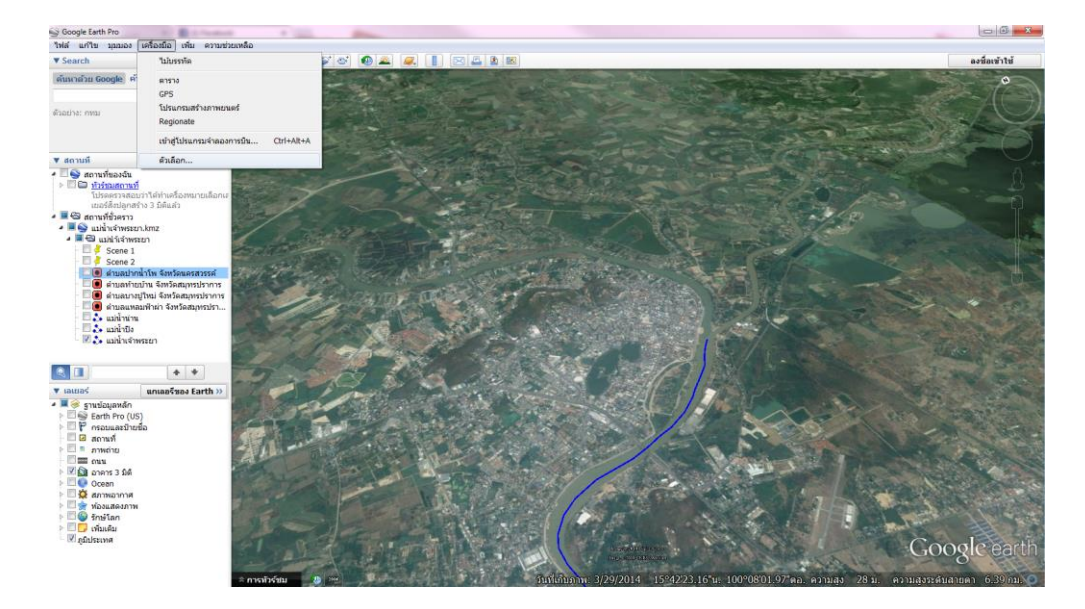

 เมื่อคลิกแล้ว จะปรากฏกล่องข้อความของ ตัวเลือก Google Earth ขึ้นมา คลิกเลือก "การ เดินทาง" เพื่อกำหนดการตั้งค่า

| ตัวเลือก Google                    | Earth          |                           | 1200     |        | -                  | ?     |
|------------------------------------|----------------|---------------------------|----------|--------|--------------------|-------|
| ນຸ່ມນວง 3D 🔤                       | เคช การเ       | เดินทาง การนำทาง          | ทั่วไป   |        |                    |       |
| - เมื่อสร้างการเดี                 | ่นทางจากโฟ     | ລເດວร์:                   |          |        |                    |       |
| เวลาระหว่างจุดสนใจ: 10.00 วินาที 0 |                |                           |          |        |                    |       |
| รอที่จุดสนใจ: 3.0 วินาที 0         |                |                           |          |        |                    |       |
| 🔲 บินไปตามเล                       | ส้น            |                           |          |        |                    |       |
| 📃 แสดงบอลสุ                        | านขณะที่รอที่  | โจฺดสนใจ                  |          |        |                    |       |
| - เมื่อสร้างการเดี                 | ่นทางจากเส่า   | u:                        |          |        |                    |       |
| มุมเอียงกล้อง:                     | 60.0 a         | องศา (                    |          |        |                    |       |
| ระยะกล้อง:                         | 500.0 u        | มตร                       |          |        |                    |       |
| ความเร็ว:                          | 522.1 1        | ช้า                       |          |        |                    | ເຈົ້ວ |
| - เมื่อสร้างการเดี                 | ่นทางจากเส้า   | แทาง:                     |          |        |                    |       |
| ความเร็ว: (เหตุก                   | าารณ์ตามเวล    | กจริงที่เกิดขึ้นพร้อมกัน) | 6.0      | 0.1x   |                    | 20x   |
| เวลาเป็นวินาทีระ                   | ะหว่างคีย์เฟระ | u:                        | 0.1 วินา | ที 0.1 |                    | 10    |
| เมื่อบันทึกการเ                    | ดินทาง:        |                           |          |        | -                  |       |
| ไฟล์ขนาดเล็กกว่า                   |                |                           |          |        | ความละเอียดสูงกว่า |       |

กำหนดการตั้งค่าของ "เมื่อสร้างการเดินทางจากเส้น" ดังนี้

| มุมเอียงกล้อง : 60.0 องศา | - เมื่อสร้างการเดินทางจากเส้น: |       |
|---------------------------|--------------------------------|-------|
|                           | ➡ มุมเอียงกล้อง: 60.0 องศา     | ]     |
| ระยะกล้อง : 500.0 เมตร    | ระยะกล้อง: 500.0 เมตร          | ເຈັ້ວ |
|                           | ความเร็ว : 500.0               |       |

กำหนดการตั้งค่าของ "เมื่อสร้างการเดินทางจากเส้นทาง" ดังนี้

|               | เมื่อสร้างการเดินทางจากเส้นทาง:<br>ความเร็ว: (เหตุการณ์ตามเวลาจริงที่เกิดขึ้นพร้อมกัน) | 1.0     |            | 0.1x -       |                   | 20x               |
|---------------|----------------------------------------------------------------------------------------|---------|------------|--------------|-------------------|-------------------|
| Γ             |                                                                                        | 3.0     | วินาที     | 0.1          | 0                 | 10                |
| ์ เวลาเป็นวิน | าทีระหว่างคีย์เฟรม : 3.0 วินาที                                                        | ความเร็ | ร็ว : (เหต | ฑุการณ์ตามเว | วลาจริงที่เกิดขึ้ | ม้นพร้อมกัน ) 1.0 |

- เมื่อกำหนดการตั้งค่าเรียบร้อยแล้ว ให้คลิก "ตกลง"

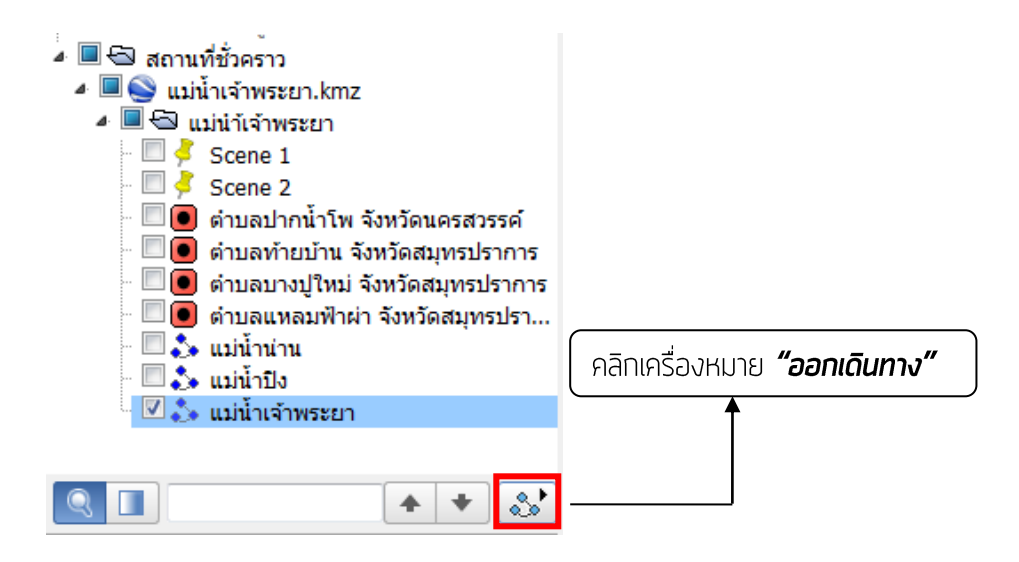

สำนักพัฒนาและถ่ายทอดองค์ความรู้ สำนักงานพัฒนาเทคโนโลยีอวกาศและภูมิสารสนเทศ (องค์การมหาชน)

## กิจกรรมที่ 6 :

ให้น้องๆ กำหนดค่า **"การเดินทาง"** แล้วสังเกตว่ามีการเปลี่ยนแปลงอย่างไร พร้อมอธิบาย

1. มุมเอียงกล้อง 60 องศา , ระยะกล้อง 50 เมตร , ความเร็ว 100 , คีย์เฟรม 0.1 วินาที

.....

2. มุมเอียงกล้อง 60 องศา , ระยะกล้อง 5000 เมตร ความเร็ว 1000 , คีย์เฟรม 10 วินาที